## **User Guide**

### Company Profile - Security Setup

Admin

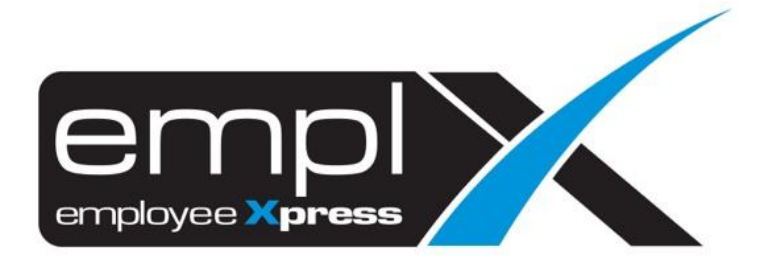

# CONTENTS Contents 0 Security Setup 1 1.1. Accessing Administrative Company Profile 1

### **SECURITY SETUP**

Admin able to setup the following features in Company Profile

- Login ID Preference
- Security Level
- Password Expiry Duration
- Temporary Password Expiry Duration
- Default Password Generator Pattern

#### 1.1. Accessing Administrative Company Profile

- 1. Click on top-right menu after login into the EmplX system
- 2. Click on Administration

X Administration / Administrative

| Millions Sale Bird a | hangana tanang                                                                                                    | 😳 National, Collis VIII Tota |
|----------------------|----------------------------------------------------------------------------------------------------|------------------------------|
| ×                    | We have                                                                                                    | Q, Program Franker           |
| Documents 41         | (i) We have 2 annuariantial product adversing of the second second se    |                              |
| 0<br>0               | Annexative entropy of the specific character 4 plane 4.5.                                                                                                    | Administration               |
| 0                    | The second second secon | Mark as form                 |
| 0                    | Marca and Annual Annual An                                                                                                    | Engle 20 Train & Train       |
|                      | REAL REAL REAL REAL REAL REAL REAL REAL                                                                                                    | Mark as Read                 |

3. Once loaded, the below screen will be displayed. Click on the **Security** tab, to view the Security Setup section

|                            | Company Report                                                                                                    |
|----------------------------|----------------------------------------------------------------------------------------------------|
|                            |                                                                                                    |
| Company Information Contra | ict Information                                                                                                    |
|                            | H Save                                                                                                    |
| Company Information >      |                                                                                                    |
| Pranch Information         | Company Information                                                                                                    |
| Branch mornation           |                                                                                                    |
| Address                    | Company Name                                                                                                    |
| Contact Information        | Where Set Did                                                                                                    |
| Security                   | Registration Number                                                                                                    |
| Language/ Timezone         | Company Short Name                                                                                                    |
|                            | oonpuny on or name                                                                                                    |
| Additional Information     | Website                                                                                                    |
|                            | Append for                                                                                                    |
|                            | Industry                                                                                                    |
|                            | backey and a second second sec |
|                            | Country                                                                                                    |
|                            |                                                                                                    |
|                            | Company Logo                                                                                                    |
|                            | 8-F                                                                                                    |
|                            |                                                                                                    |
|                            | Target Live Date                                                                                                    |
|                            | Line Date                                                                                                    |
|                            | Live Date                                                                                                    |
|                            | Termination Date                                                                                                    |
|                            |                                                                                                    |

|                           | Company Report                                                                                                    |
|---------------------------|----------------------------------------------------------------------------------------------------|
| Company Information Conti | tract Information                                                                                                    |
|                           | H sav                                                                                                    |
| Company Information       |                                                                                                    |
|                           | Security                                                                                                    |
| Branch Information        |                                                                                                    |
| Address                   | Login ID Preference 1                                                                                                    |
| Contact Information       | Login ID will generate based on below availability from top to bottom                                                                                                    |
| Security >                | Email Address <email address=""></email>                                                                                                    |
| Language/ Timezone        | ID No. (New)         @Company Short Name <id (new)="" no.="">@</id>                                                                                                    |
|                           | Employee No.     @Company Short Name <employee no.="">@</employee>                                                                                                    |
|                           | Image: Secure word       Image: Secure word       Image: Secure word         Image: Secure word       Image: Secure word       Image: Secure word         Image: Secure word       Image: Secure word       Image: Secu |
|                           | On Off                                                                                                    |
|                           | Password Preview (Maximum 4 patterns)                                                                                                    |
|                           | 99090912222219700101ABC0123ABC0123                                                                                                    |
|                           | = Identification No.                                                                                                    |
|                           |                                                                                                    |
|                           | Employee No.                                                                                                    |
|                           |                                                                                                    |

Follow the steps below to setup Security features for your Company.

- 1. Check the desired login ID patterns available for selection during Multiple User Setup. User can select 1 or more login ID patterns
- 2. Click to enable/disable Secure Word and Two-Factor Authentication
- 3. Setup password expiry duration by checking/unchecking **Never expire** option. If unchecked, enter the desired duration in the field as shown below

| Password Expiry Duration * |        |                  |  |  |  |  |
|----------------------------|--------|------------------|--|--|--|--|
| 0                          | Day(s) | ✓ □ Never Expire |  |  |  |  |

4. Setup password expiry duration by checking/unchecking **Never expire** option. If unchecked, enter the desired duration in the field as shown below

Temporary Password Expiry Duration \*

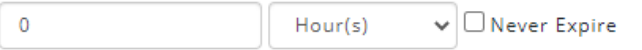

5. Turn Default Password Generator Pattern On/Off by clicking the slider. If turned on, select the type of pattern to be used from the dropdown list. Click **Add** button to add a new pattern or click the **trash** icon to delete a pattern.

| Default Password Generator Pattern 🗴  |
|---------------------------------------|
| On Off                                |
| Password Preview (Maximum 4 patterns) |
| 990909122222                          |
|                                       |
| E Identification No. V                |
|                                       |
| Add                                   |

6. Click on the Bave button. System will prompt user for confirmation.

|             |                            | Confirmation                                               |          |
|-------------|----------------------------|------------------------------------------------------------|----------|
|             |                            | Do you want to save the changes ?                          |          |
| 7. Click or | n <sup>Ves</sup> button to | Yes No<br>o save the changes. A success message will be di | splayed. |
|             |                            | Success                                                    |          |
|             |                            | Successfully updated                                       |          |
|             |                            | ок                                                         |          |